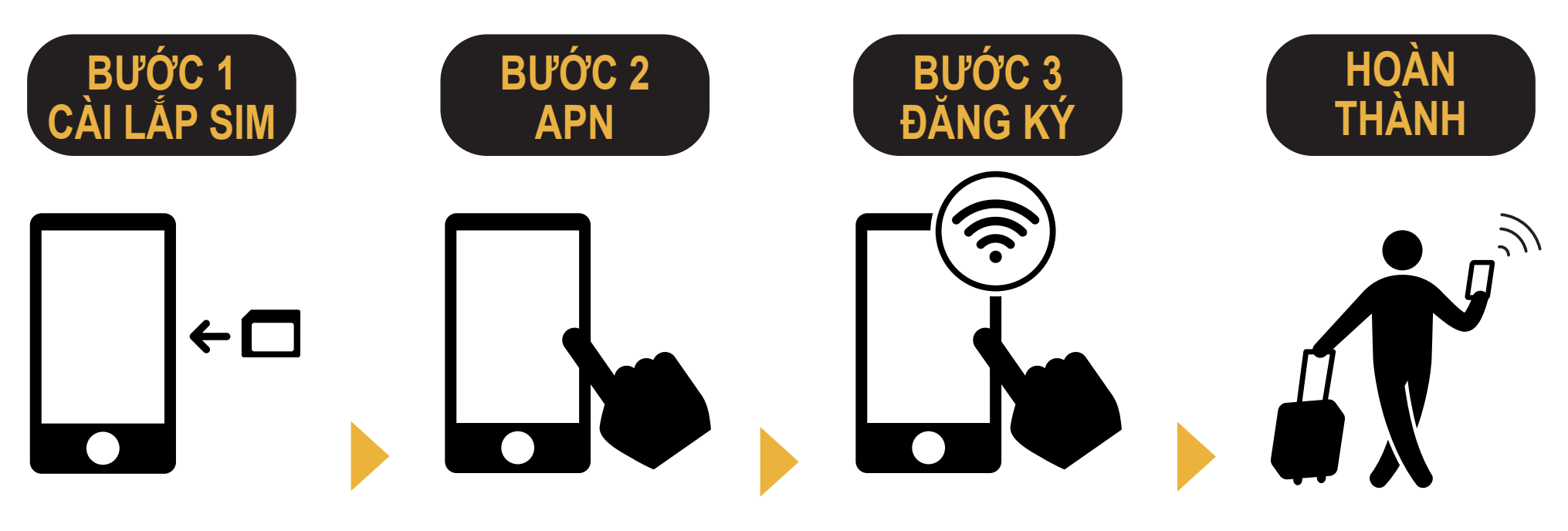

Bỏ SIM vào máy di động.

Cài đặt APN. Vui lòng khởi động lại thiết bị. Kết nối với Wi-Fi Vui lòng mở trình duyệt và đăng ký địa chỉ email của bạn và ngày bắt đầu dùng dịch vụ. Bạn đã sử dụng được ngay!

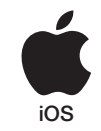

# iPhone Cài đặt APN thủ công

### BƯỚC 2

Vui lòng liên hệ tới nhà cung cấp dịch vụ nếu bạn muốn:

- Cài đặt lại máy về các thiết định ban đầu (trước khi sử dụng Japan Travel SIM);
- Đổi sang thẻ SIM loại khác.

### Cài đặt APN thủ công:

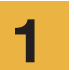

Tắt thiết bị, cho SIM vào và bật lại nguồn thiết bị.

\*Muốn biết chi tiết cách cho SIM vào máy, hãy xem phần hướng dẫn máy của bạn.

Chạm vào biểu tượng [Settings] trên màn hình chính của máy.

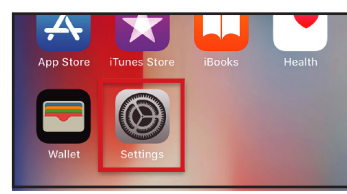

Cham vào [Cellular].

| 9 |
|---|
| J |

| Settings |               |            |
|----------|---------------|------------|
| ≁        | Airplane Mode | $\bigcirc$ |
| Ŷ        | Wi-Fi         | >          |
| *        | Bluetooth     | On >       |
| ((†))    | Cellular      | >          |
|          | O-mi-m        |            |

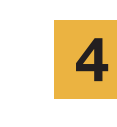

APN

iijmio.jp

Cài mục [Cellular Data] sang chế độ ON. Chạm vào [Cellular Data Options].

User name

mio@iij

| Settings Cellular                  |                       |  |
|------------------------------------|-----------------------|--|
| Cellular Data                      |                       |  |
| Cellular Data Options Roaming On > |                       |  |
| including email, web browsing, an  | d push notifications. |  |
| Personal Hotspot                   | S. S.                 |  |

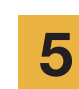

Chạm vào [Cellular Data Network].

| <b>〈</b> Cellular                                                                           |                                |
|---------------------------------------------------------------------------------------------|--------------------------------|
| Voice & Data                                                                                | LTE >                          |
| Data Roaming                                                                                | $\bigcirc$                     |
| Turn off cellular data to restrict :<br>Fi, including email, web browsing<br>notifications. | all data to Wi-<br>g, and push |
| Cellular Data Network                                                                       | >                              |

### Đổi sang thẻ SIM loại khác.

Password

iij

\* Thủ tục cài đặt và tên cài đặt có thể khác tùy vào hệ điều hành và / hoặc phiên bản hệ điều hành của thiết bị của bạn.

<sup>r</sup> Hình ảnh lấy từ phiên bản tiếng Anh của hệ điều hành.

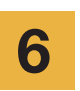

Nếu bạn muốn sử dụng tính năng chia sẻ kết nối, vui lòng nhập cài đặt APN trong khu vực điểm phát sóng và kích hoạt [Điểm phát sóng cá nhân].

| <             | Cellular Data |
|---------------|---------------|
| CELLULAR DAT  | A             |
| APN           | iijmio.jp     |
| Username      | mio@iij       |
| Password      | •••           |
|               |               |
| LTE SETUP (OP | TIONAL)       |
| APN           | iijmio.jp     |
| Username      | mio@iij       |
| Password      | •••           |
|               |               |
| PERSONAL HO   | TSPOT         |
| APN           | iijmio.jp     |
| Username      | mio@iij       |
| Password      | •••           |

#### Android Cài đặt APN thủ công

## BƯỚC 2

Vui lòng liên hệ tới nhà cung cấp dịch vụ nếu bạn muốn:

1

- Cài đặt lại máy về các thiết định ban đầu (trước khi sử dung Japan Travel SIM);
- Đổi sang thẻ SIM loai khác.

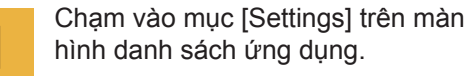

2

3

Chạm vào [More...] từ mục [WIRELESS & NETWORKS] rồi tiếp đến chạm vào [Mobile networks].

Chạm vào [Access Point Names]. Từ dấu [+] hoặc nút menu, chạm vào [New APN] rồi tiếp theo nhập thông tin cài đặt APN như bên dưới.

#### Đổi sang thẻ SIM loại khác

| Name | APN       | User name | Password | Autentication<br>Type |
|------|-----------|-----------|----------|-----------------------|
| IIJ  | iijmio.jp | mio@iij   | iij      | PAP or CHAP           |

\* Thủ tục cài đặt và tên cài đặt có thể khác tùy vào hê điều hành và / hoặc phiên bản hệ điều hành của thiết bị của ban. \* Hình ảnh lấy từ phiên bản tiếng Anh của hệ điều hành.

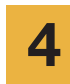

Từ nút menu chạm vào [Save]. Quay lại màn hình danh sách APN và cham vào nút created APN radio.

\* Sau khi lắp SIM, một số thiết bị đã được cài đặt để tự động tìm APN. Trong trường hợp này, vui lòng chỉ cần chọn IIJ APN.

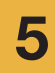

Vui lòng khởi động lại thiết bị của bạn và hoàn tất đăng ký thông tin cá nhân.

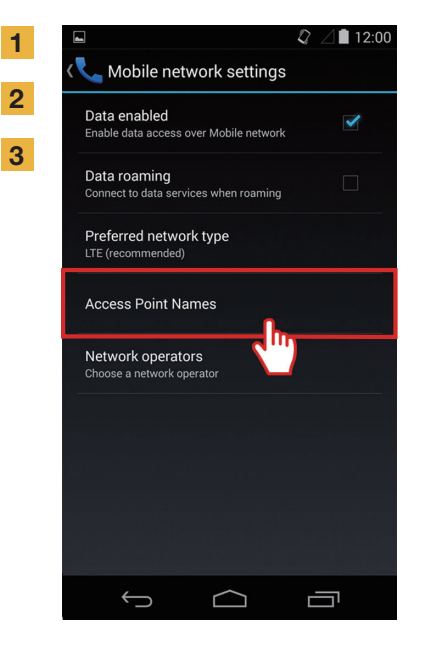

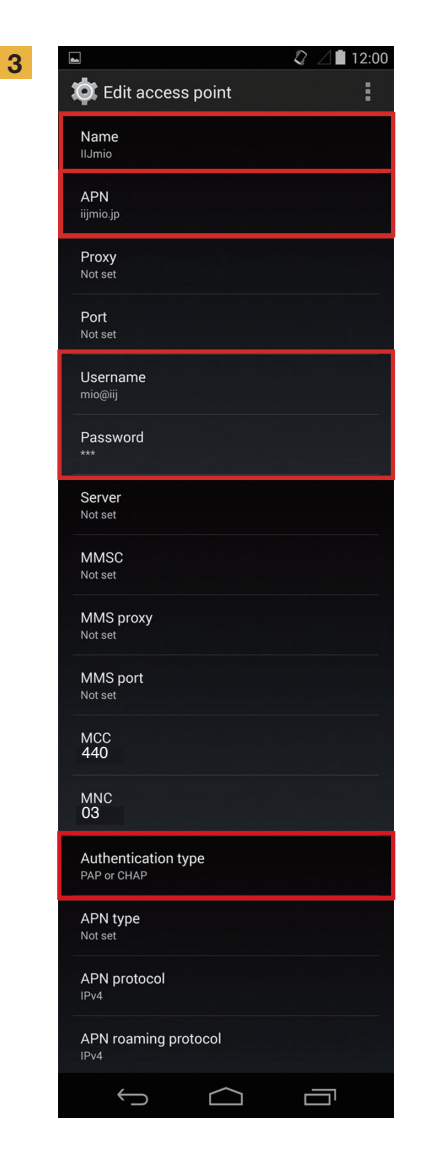

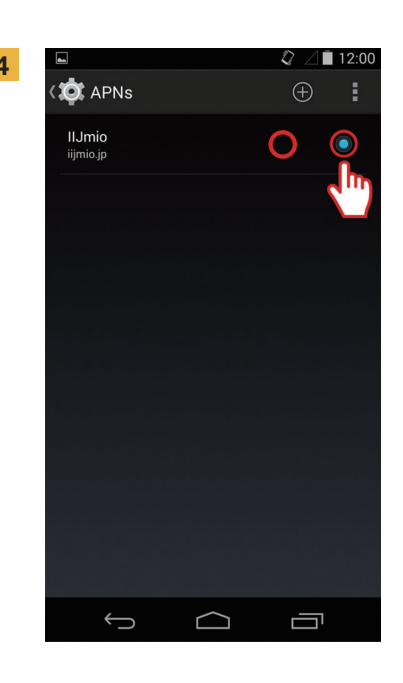

### Đăng Ký Thông Tin Cá Nhân

### BƯỚC 3

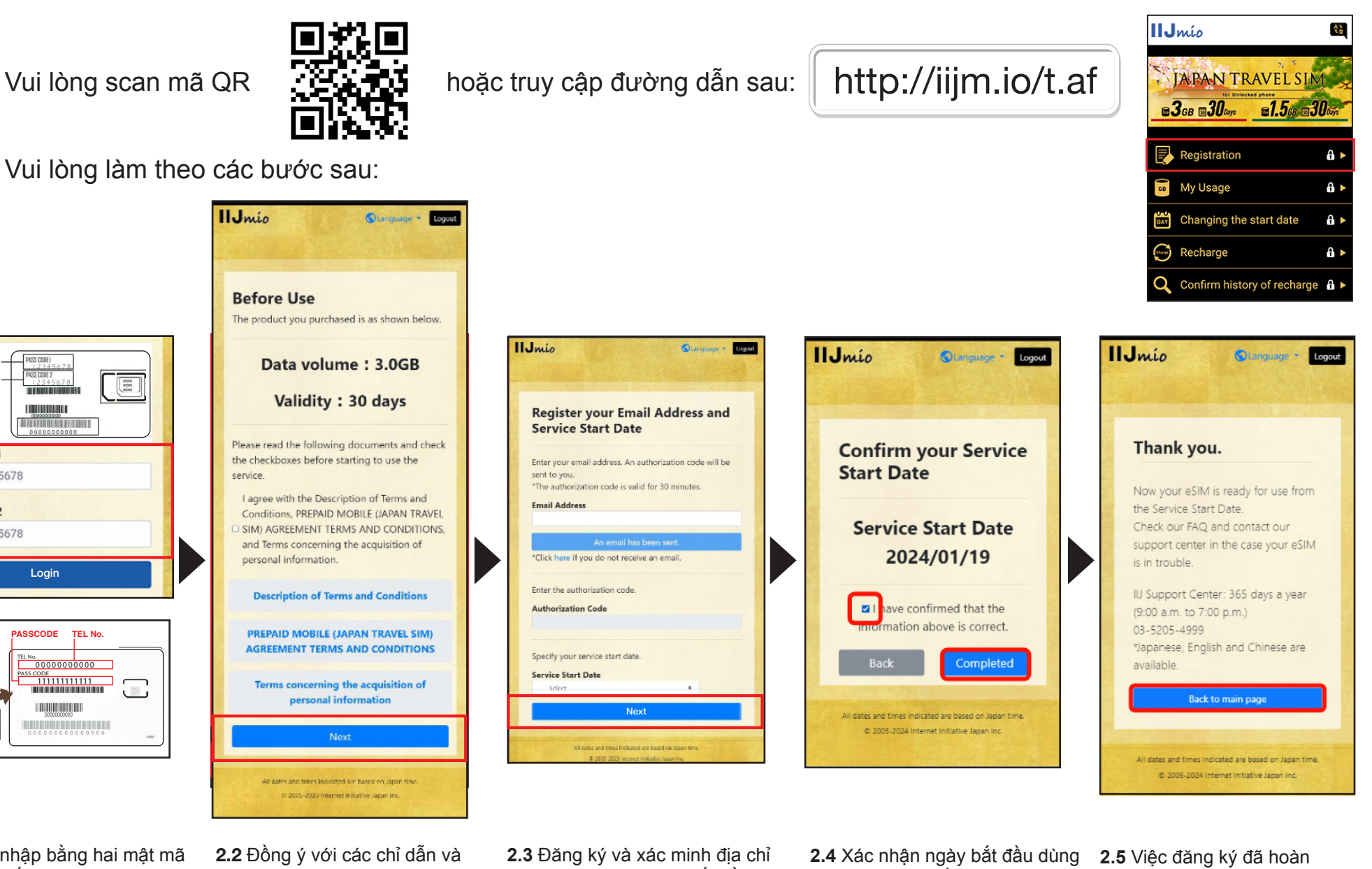

PASSCODE 1 PASSCODE 2 00000 PASSCODE1 e.g., 12345678 PASSCODE2 e.g., 12345678 Login

2

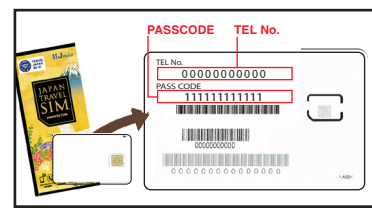

chứa SIM.

2.1 Đăng nhập bằng hai mật mã được viết ở mặt sau của hộp

chính sách bảo mật.

email. Nhập ngày bắt đầu dịch vụ và bấm vào "Tiếp theo".

dịch vụ và bấm vào "Hoàn thành".

thành

## Hướng dẫn sử dụng trang web hỗ trợ Japan Travel SIM

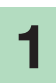

Để kiểm tra thời han của SIM và dung lượng dữ liệu còn lại, vui lòng truy cập liên kết này

#### https://t.iijmio/jp/s/

#### hoặc quét mã QR này

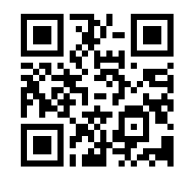

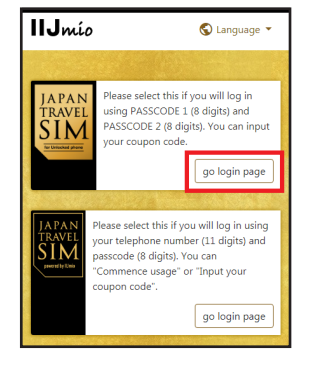

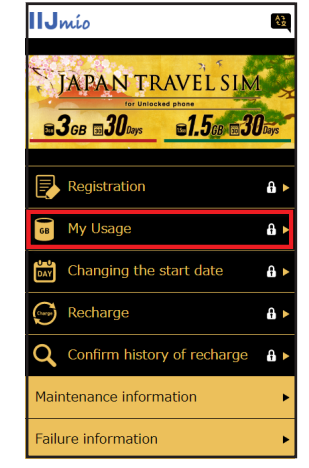

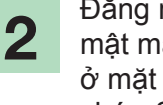

Đăng nhập bằng hai mật mã được viết ở mặt sau của hộp chứa SIM.

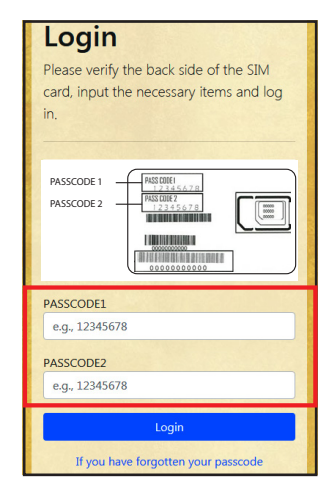

Di chuyển xuống dưới trang để xem thông tin SIM: Dữ liệu SIM đã sử dụng trong 10 ngày qua, dung lượng dữ liệu còn lại hiện tại và thời hạn của nó cũng như lịch sử nạp tiền.

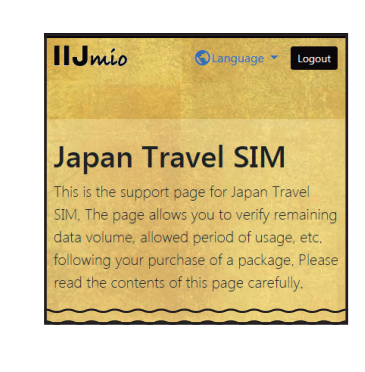

| My Usage                                                                                                    |
|----------------------------------------------------------------------------------------------------|
| #It may take some time until changes are reflected in the<br>information. If they are not reflected even after some time has<br>passed, please delete the cache on your browser and re-verify the<br>information. We apologize for the inconvenience. |
| Basic information                                                                                                    |
| TEL No<br>02010007878                                                                                                    |
| SERIAL NUMBER<br>8981030000000866795                                                                                                    |
| SIM size<br>3 in 1                                                                                                    |
| Network status<br>In service                                                                                                    |
| Initial data amount<br>3.0GB(3000MB)                                                                                                    |
| Total remaining volume<br>6.3GB(6310MB)                                                                                                    |
| Expect entry date (Expected usage start date)<br>2018/04/04                                                                                                    |
| Service start date<br>2018/04/04                                                                                                    |
| Expiration date<br>2018/07/31                                                                                                    |

| validity period of c   | lata capacity  |
|------------------------|----------------|
| Total remaining volume | 6.3GB (6310MB) |
| In use                 | 10MB           |
| 2018/07/31             | 63GB (6300MB)  |
|                        | 0.500 (050000) |
|                        |                |
| Data usage for ten     | days           |
| 2018/04/16             | OMP            |
| 2010/04/15             | OMB            |
| 2018/04/15             | OWB            |
| 2018/04/14             | OMB            |
| 2018/04/13             | 399MB          |
| 2018/04/12             | 926MB          |
| 2018/04/11             | 800MB          |
| 2018/04/10             | 783MB          |
| 2018/04/09             | 603MB          |
| 2018/04/08             | 770MB          |
| 2018/04/07             | 537MB          |

| In the local Designation                                                                                                    |                                      |  |
|----------------------------------------------------------------------------------------------------|--------------------------------------|--|
| 2018/04/12                                                                                                    | 926MB                                |  |
| 2018/04/11                                                                                                    | 800MB                                |  |
| 2018/04/10                                                                                                    | 783MB                                |  |
| 2018/04/09                                                                                                    | 603MB                                |  |
| 2018/04/08                                                                                                    | 770MB                                |  |
| 2018/04/07                                                                                                    | 537MB                                |  |
|                                                                                                    |                                      |  |
| Data usage is updated every few hours. The value is for your<br>reference only and should not be taken as the exact usage<br>amount at the present moment. An unintended software<br>update or app download might consume a large amount of<br>data. In such sec, check your device for updates or app<br>downloads. |                                      |  |
| Recharge hist                                                                                                    | ory                                  |  |
| 2018/04/06                                                                                                    | 10.0GB (10000MB)                     |  |
|                                                                                                    |                                      |  |
| All dates and times                                                                                                    | s indicated are based on Japan time. |  |
| © 2005-2018 Internet Initiative Japan Inc.                                                                                                    |                                      |  |

# Sử dụng ứng dụng **My 050** để nạp thêm dung lượng cho **Japan Travel SIM** đồng thời thực hiện và nhận các cuộc gọi trong nước Nhật!

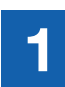

2

TẢI ỨNG DỤNG My 050 Truy cập App Store hoặc Google Play, tìm mục My 050 và tải về.

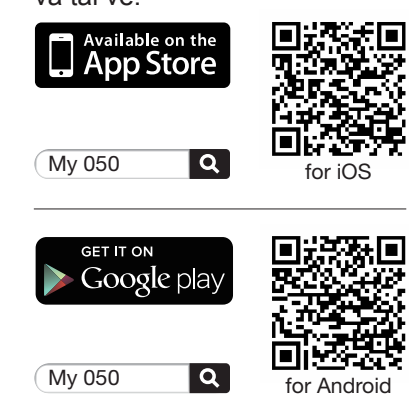

CÀI ĐẶT ỨNG DỤNG My 050 Nhập USER ID và SIP PASSWORD được in trên mặt sau thẻ Brastel rồi bấm vào Sign in.

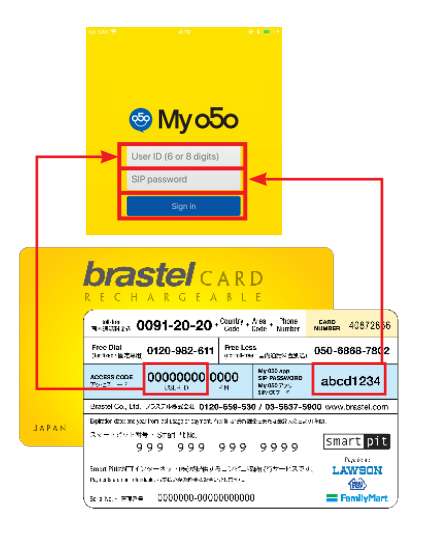

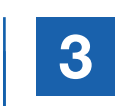

7

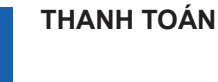

Qua ứng dụng My 050 (My Account):

| 1<br>дні<br>7<br>рояз<br>* | 2<br>ABC<br>5<br>JKL<br>8<br>TUV<br>0+ | G<br>MNO<br>WXYZ<br># | Mở ứng dụng,<br>chạm vào<br><b>My Account</b> ,<br>chọn <b>PAYMENTS</b><br>từ menu. |
|----------------------------|----------------------------------------|-----------------------|-------------------------------------------------------------------------------------|
| Co5o                       | H<br>Kessal                            | Corrants              |                                                                                     |
| w ≑<br>4y 050  ¥ 28.94     | 10:40                                  | • •<br>5              | PayPal                                                                              |

| м <del>©</del><br>Иу 050  ¥ : | 10:40<br>28.90        | ۍ<br>۲       | PayPal          |
|-------------------------------|-----------------------|--------------|-----------------|
| N                             | Tài khoản thể của tối | ≡            |                 |
| F                             | <b></b>               |              | mastercard VISA |
| Nạp tiền                      | Số 050                | Nạp tiền SIM |                 |
|                               | $\mathcal{C}$         | ¥            |                 |
| p tiền tự động                | Chuyển cuộc gọi       | Giá cước     |                 |
| ¥                             | ***                   |              |                 |

Hoặc thanh toán tại bất kỳ cửa hàng tiện lợi nào sử dụng phiếu thanh toán đính kèm thẻ.

| 東本Albendicary) プラステル株式会社                                               | t / Brastel Co., Ltd. | ¥2.000              | 15 X2 000            |
|------------------------------------------------------------------------|-----------------------|---------------------|----------------------|
| Gard No. 12343678 27<br>6.6/home: YOSHINAGA SEU                        | Coupon No. 000294-99  | TALL TALLASTAN      | *R.000               |
| 住所(Adeess, Y130,001)東京都道部区<br>報約3-4-2<br>ブラステルビルボ<br>THJ: 02-5627-5804 |                       | Broken Band Co. (M. | Services Band Co. 10 |
|                                                                        |                       | Cald No. 12345678   | Card No. 1234567     |
|                                                                        |                       | Cospon 200294-99    | Coupen 000294-0      |
|                                                                        | 01080002              | YOSHINAGA SELA      | YOSHPANSA SELA       |
|                                                                        | CTOWNER.              |                     |                      |
|                                                                        | (GMRHD)               |                     |                      |
| (Ho) \$21721 - 201060021193003000900<br>999999 - 0 - 002000 - 6        |                       | -                   | -                    |
|                                                                        |                       |                     |                      |
| 🔊 🛄 ¥2,000 👘 brastel                                                   |                       |                     |                      |

LAWSON etc.

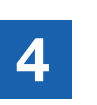

NẠP THÊM DUNG LƯỢNG CHO SIM hoặc THỰC HIỆN CUỘC GỌI VoIP

• Nạp thêm dung lượng cho SIM:

Đến mục My Account > SIM RECHARGE. Làm theo các bước hướng dẫn.

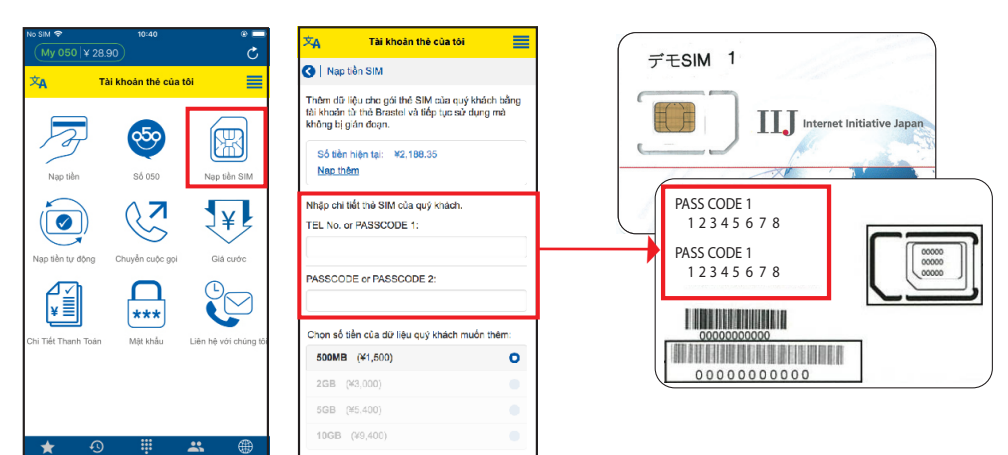

#### • Cách gọi điện:

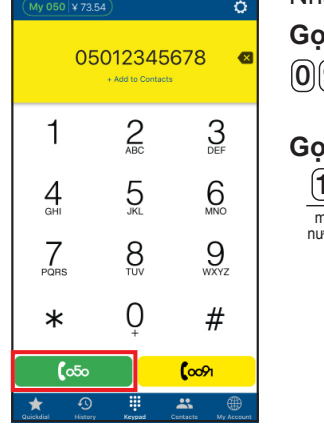

Nhập số điện thoại và bấm vào nút màu xanh (050). **Gọi trong nước:** (0)(9)(0) - (1)(2)(3)(4) - (5)(6)(7)(8) (100)

### Gọi quốc tế:

| 1 -        | 212     | - 1234567     | <b>(</b> 050 |
|------------|---------|---------------|--------------|
| mã<br>nước | mã vùng | số điện thoại |              |